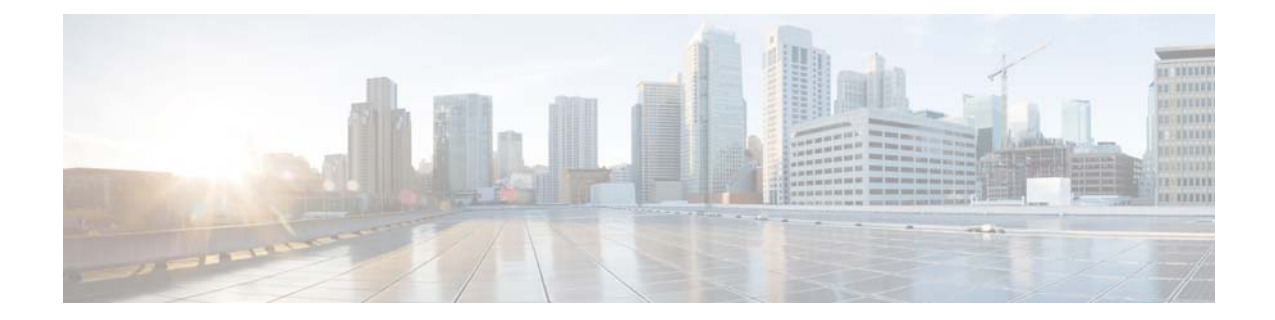

# Combined Upgrade Procedure for VMware ESXi and Cisco Nexus 1000V VEM

First Published: February 18, 2015

## **Contents**

This document includes the following sections:

- Introduction, page 1
- Prerequisites, page 2
- Creating a Customized ISO File, page 2
- Upgrading VMware ESXi and the Cisco Nexus 1000V VEM, page 5
- Verifying the Upgrade, page 7

## Introduction

This document describes the combined upgrade procedure for the VMware ESXi image and the Cisco Nexus 1000V VEM image. It also explains the prerequisites for the combined upgrade and how to create a customized ISO file.

You can upgrade the VEM and ESXi versions simultaneously. A combined upgrade is supported for VMware vSphere Release 5.0 update 1 and later, and Cisco Nexus 1000V Release 4.2(1)SV1(5.2) and later. You can upgrade the VEM and ESXi versions manually or by using the VMware Upgrade Manager (VUM). We recommend that you use VUM for the combined upgrade.

For more information on the Cisco Nexus 1000V installation and upgrade, see the *Cisco Nexus 1000V Installation and Upgrade Guide*.

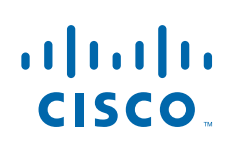

**Cisco Systems, Inc.** www.cisco.com

## **Prerequisites**

Ensure that you have installed and configured the following components on the target setup before you begin the combined upgrade:

- Install the VMware PowerCLI on a Windows platform. For more information, see the *vSphere PowerCLI Installation Guide*.
- On the Windows platform where the VMware PowerCLI is installed, download the:
  - ESXi depot (.zip file).
  - VEM offline bundle (.zip file).

### **Creating a Customized ISO File**

To create a customized ISO file using the VMware ESXi image and the Cisco Nexus 1000V VEM image, complete the following steps:

- **Step 1** Log in to the VMWare PowerCLI application.
- **Step 2** Run the **set-executionpolicy unrestricted** command. For example:

#set-executionpolicy unrestricted

**Step 3** Connect to the vCenter server by using the **connect-viserver** command. For example:

vSphere PowerCLI> connect-viserver 10.105.231.40 -user administrator -password 'XXXXXXXX'

Working with multiple default servers?

Select [Y] if you want to work with more than one default servers. In this case, every time when you connect to a different server using Connect-VIServer, the new server connection is stored in an array variable together with the previously connected servers. When you run a cmdlet and the target servers cannot be determined from the specified parameters, the cmdlet runs against all servers stored in the array variable.

Select [N] if you want to work with a single default server. In this case, when you run a cmdlet and the target servers cannot be determined from the specified parameters, the cmdlet runs against the last connected server.

WARNING: WORKING WITH MULTIPLE DEFAULT SERVERS WILL BE ENABLED BY DEFAULT IN A FUTURE RELEASE. You can explicitly set your own preference at any time by using the DefaultServerMode parameter of Set-PowerCLIConfiguration.

[Y] Yes [N] No [S] Suspend [?] Help (default is "Y"): Y

| Name          | Port | User          |
|---------------|------|---------------|
|               |      |               |
| 10.105.231.40 | 443  | administrator |
| 10.105.231.41 |      |               |

### **Step 4** Load the ESXi depot by using the **add-esxsoftwaredepot** command. For example:

vSphere PowerCLI> add-esxsoftwaredepot 'C:\Documents and Settings\Administrator\Desktop\upgrade\229\VMware-ESXi-5.1.0-799733-depot.zip' depot Url-----zip:C:\Documents and Settings\Administrator\Desktop\upgrade\229\VMware-ESXi-...

#### **Step 5** Display the image profiles by using the **get-esximageprofile** command. For example:

vSphere PowerCLI> get-esximageprofile Name Vendor Last Modified Acceptance Level \_ \_ \_ \_ \_\_\_\_\_ \_\_\_\_\_ \_\_\_\_\_ ESXi-5.1.0-20121201001s-no-... VMware, Inc. 12/7/2012 7:... PartnerSupported ESXi-5.1.0-20121204001-stan... VMware, Inc. 12/7/2012 7:... PartnerSupported ESXi-5.1.0-20121201001s-sta... VMware, Inc. 12/7/2012 7:... PartnerSupported ESXi-5.1.0-799733-no-tools 8/2/2012 3:0... PartnerSupported VMware, Inc. ESXi-5.1.0-20121204001-no-t... VMware, Inc. 12/7/2012 7:... PartnerSupported ESXi-5.1.0-799733-standard VMware, Inc. 8/2/2012 3:0... PartnerSupported

#### **Step 6** Clone the ESXi standard image profile by using the **new-esximageprofile** command. For example:

vSphere PowerCLI> new-esximageprofile -clonecrofile ESXi-5.1.0-799733-standard -name ESXi-N1Kv-bundle

cmdlet new-esximageprofile at command pipeline position 1
Supply values for the following parameters:
(Type !? for Help.)
Vendor: CISCO

| Name             | Vendor | Last Modified | Acceptance Level |
|------------------|--------|---------------|------------------|
|                  |        |               |                  |
| ESXi-N1Kv-bundle | CISCO  | 8/2/2012 3:0  | PartnerSupported |

## Note

The image profiles are usually in read-only format. You must clone the image profile before adding the VEM image to it.

Step 7 Load the Cisco Nexus 1000V VEM offline bundle by using the add-esxsoftwaredepot command. For example:

```
vSphere PowerCLI> add-esxsoftwaredepot 'C:\Documents and
Settings\Administrator\Desktop\upgrade\229\VEM510-201408170106-BG-release.zip
```

Depot Url

zip:C:\Documents and Settings\Administrator\Desktop\upgrade\229\cisco-vem-v1...

**Step 8** Confirm that the n1kv-vib package is loaded by using the **get-esxsoftwarepackage** command. For example:

vSphere PowerCLI> get-esxsoftwarepackage cisco\*

| Name                | Version             | Vendor | Creation Date |
|---------------------|---------------------|--------|---------------|
|                     |                     |        |               |
| cisco-vem-v170-esxi | 5.2.1.3.1.1.0-3.1.1 | Cisco  | 1/24/2014     |

**Step 9** Bundle the n1kv-package into the cloned image profile by using the **add-esxsoftwarepackage** command. For example:

vSphere PowerCLI> add-esxsoftwarepackage -softwarepackage cisco-vem-v170-esx -imageprofile ESXi-N1Kv-bundle

| Name             | Vendor | Last Modified | Acceptance Level |
|------------------|--------|---------------|------------------|
|                  |        |               |                  |
| ESXi-N1Kv-bundle | CISCO  | 1/24/2014 3:  | PartnerSupported |

**Step 10** Verify that the Cisco VIB is added to the cloned image profile by using the following commands:

vSphere PowerCLI> \$img = get-esximageprofile ESXi-N1Kv-bundle

vSphere PowerCLI> \$img.vibList

Name \_ \_ \_ \_ scsi-bnx2i sata-sata-promise net-forcedeth esx-xserver misc-cnic-register net-tg3 scsi-megaraid-sas scsi-megaraid-mbox scsi-ips net-e1000e sata-ahci sata-sata-svw net-cnic net-e1000 ata-pata-serverworks scsi-mptspi ata-pata-hpt3x2n net-s2io esx-base net-vmxnet3 net-bnx2 cisco-vem-v164-esx scsi-megaraid2 ata-pata-amd ipmi-ipmi-si-drv scsi-lpfc820 ata-pata-atiixp esx-dvfilter-generi net-sky2 scsi-qla2xxx net-r8169 sata-sata-sil scsi-mpt2sas sata-ata-piix scsi-hpsa ata-pata-via scsi-aacraid scsi-rste ata-pata-cmd64x ima-qla4xxx net-igb scsi-qla4xxx block-cciss scsi-aic79xx tools-light uhci-usb-uhci sata-sata-nv sata-sata-sil24 net-ixgbe ipmi-ipmi-msghandle scsi-adp94xx scsi-fnic ata-pata-pdc2027x misc-drivers net-enic net-be2net net-nx-nic esx-xlibs net-bnx2x ehci-ehci-hcd ohci-usb-ohci net-r8168

|   | Version                                                                                                    | Vendor  | Creation Date |
|---|----------------------------------------------------------------------------------------------------|---------|---------------|
|   |                                                                                                    |         |               |
|   | 1.9.1d.v50.1-5vmw.510.0.0.7                                                                                                   | VMware  | 8/2/2012      |
|   | 2.12-3vmw.510.0.0.799733                                                                                                    | VMware  | 8/2/2012      |
|   | 0.61-2vmw.510.0.0.799733                                                                                                    | VMware  | 8/2/2012      |
|   | 5.1.0-0.0.799733                                                                                                    | VMware  | 8/2/2012      |
|   | 1.1-1vmw.510.0.0.799733                                                                                                    | VMware  | 8/2/2012      |
|   | 3.110h.v50.4-4vmw.510.0.0.7                                                                                                   | VMware  | 8/2/2012      |
|   | 5.34-4vmw.510.0.0.799733                                                                                                    | VMware  | 8/2/2012      |
|   | 2.20.5.1-6vmw.510.0.0.799733                                                                                                  | VMware  | 8/2/2012      |
|   | 7.12.05-4vmw.510.0.0.799733                                                                                                   | VMware  | 8/2/2012      |
|   | 1.1.2-3vmw.510.0.0.799733                                                                                                    | VMware  | 8/2/2012      |
|   | 3.0-13vmw.510.0.0.799733                                                                                                    | VMware  | 8/2/2012      |
|   | $2 \cdot 3 - 3 \times 10^{-1} \cdot 510 \cdot 0 \cdot 0 \cdot 799733$                                                         | VMware  | 8/2/2012      |
|   | 1.10.2i.v50.7-3vmw.510.0.0                                                                                                    | VMware  | 8/2/2012      |
|   | $8 \ 0 \ 3 \ 1 - 2 \ x \ m_W \ 5 \ 1 \ 0 \ 0 \ 7 \ 9 \ 7 \ 3 \ 3 \ 3 \ 3 \ 3 \ 3 \ 5 \ 1 \ 0 \ 0 \ 0 \ 0 \ 0 \ 0 \ 0 \ 0 \ 0$ | VMware  | 8/2/2012      |
| ~ | $0.4.3_{3}$                                                                                                    | Viware  | 8/2/2012      |
| 5 | 4 22 01 00 Crmm. E10 0 0 700722                                                                                               | Viiware | 0/2/2012      |
|   | 4.25.01.00-0VIIIW.510.0.0.799755                                                                                              | VMware  | 0/2/2012      |
|   | 0.3.4-3VIIIW.310.0.0.799733                                                                                                   | VMware  | 0/2/2012      |
|   | 2.1.4.13427-3VIIIW.510.0.0.79                                                                                                 | VMware  | 8/2/2012      |
|   | 5.1.0-0.0.799733                                                                                                    | vmware  | 8/2/2012      |
|   | 1.1.3.0-3vmw.510.0.0./99/33                                                                                                   | VMware  | 8/2/2012      |
|   | 2.0.15g.v50.11-/vmw.510.0.0                                                                                                   | VMware  | 8/2/2012      |
|   | 4.2.1.2.2.2.0-3.1.1                                                                                                    | Cisco   | 1/24/2014     |
|   | 2.00.4-9vmw.510.0.0.799733                                                                                                    | VMware  | 8/2/2012      |
|   | 0.3.10-3vmw.510.0.0.799733                                                                                                    | VMware  | 8/2/2012      |
|   | 39.1-4vmw.510.0.0.799733                                                                                                    | VMware  | 8/2/2012      |
|   | 8.2.3.1-127vmw.510.0.0.799733                                                                                                 | VMware  | 8/2/2012      |
|   | 0.4.6-4vmw.510.0.0.799733                                                                                                    | VMware  | 8/2/2012      |
| c | 5.1.0-0.0.799733                                                                                                    | VMware  | 8/2/2012      |
|   | 1.20-2vmw.510.0.0.799733                                                                                                    | VMware  | 8/2/2012      |
|   | 902.k1.1-9vmw.510.0.0.799733                                                                                                  | VMware  | 8/2/2012      |
|   | 6.011.00-2vmw.510.0.0.799733                                                                                                  | VMware  | 8/2/2012      |
|   | 2.3-4vmw.510.0.0.799733                                                                                                    | VMware  | 8/2/2012      |
|   | 10.00.00.00-5vmw.510.0.0.79                                                                                                   | VMware  | 8/2/2012      |
|   | 2.12-6vmw.510.0.0.799733                                                                                                    | VMware  | 8/2/2012      |
|   | 5.0.0-21vmw.510.0.0.799733                                                                                                    | VMware  | 8/2/2012      |
|   | 0.3.3-2vmw.510.0.0.799733                                                                                                    | VMware  | 8/2/2012      |
|   | 1.1.5.1-9vmw.510.0.0.799733                                                                                                   | VMware  | 8/2/2012      |
|   | 2.0.2.0088-1vmw.510.0.0.799733                                                                                                | VMware  | 8/2/2012      |
|   | 0.2.5-3vmw.510.0.0.799733                                                                                                    | VMware  | 8/2/2012      |
|   | 2.01.31-1vmw.510.0.0.799733                                                                                                   | VMware  | 8/2/2012      |
|   | 2.1.11.1-3vmw.510.0.0.799733                                                                                                  | VMware  | 8/2/2012      |
|   | 5.01.03.2 - 4 ymw. $510.0.0.799733$                                                                                           | VMware  | 8/2/2012      |
|   | 3.6.14 - 10 ymw. $510.0.0.799733$                                                                                             | VMware  | 8/2/2012      |
|   | 3 1 - 5 x m w 510 0 0 799733                                                                                                  | VMware  | 8/2/2012      |
|   | 5 1 0-0 0 799733                                                                                                    | VIIware | 8/2/2012      |
|   | $1  0 = 3 \pi m_{M}  510  0  0  799733$                                                                                       | Viware  | 8/2/2012      |
|   | $2 = 4 \pi m_{12} = 510 = 0 = 0 = 799733$                                                                                     | VHWare  | 0/2/2012      |
|   | 1 1 1                                                                                                    | VHWale  | 0/2/2012      |
|   | 1.1 - 10110.010.0.0.799733                                                                                                    | VMware  | 0/2/2012      |
|   | 3.7.13.810V-10VIIIW.510.0.0.7                                                                                                 | VMware  | 0/2/2012      |
| r | 39.1-4Vmw.510.0.0./99/33                                                                                                    | VMware  | 8/2/2012      |
|   | 1.0.8.12-6vmw.510.0.0./99/33                                                                                                  | VMware  | 8/2/2012      |
|   | 1.5.0.3-1Vmw.510.0.0./99/33                                                                                                   | VMware  | 8/2/2012      |
|   | 1.0-3vmw.510.0.0.799733                                                                                                    | VMware  | 8/2/2012      |
|   | 5.1.0-0.0.799733                                                                                                    | VMware  | 8/2/2012      |
|   | 1.4.2.15a-1vmw.510.0.0.799733                                                                                                 | VMware  | 8/2/2012      |
|   | 4.1.255.11-1vmw.510.0.0.799733                                                                                                | VMware  | 8/2/2012      |
|   | 4.0.558-3vmw.510.0.0.799733                                                                                                   | VMware  | 8/2/2012      |
|   | 5.1.0-0.0.799733                                                                                                    | VMware  | 8/2/2012      |
|   | 1.61.15.v50.3-1vmw.510.0.0                                                                                                    | VMware  | 8/2/2012      |
|   | 1.0-3vmw.510.0.0.799733                                                                                                    | VMware  | 8/2/2012      |
|   | 1.0-3vmw.510.0.0.799733                                                                                                    | VMware  | 8/2/2012      |
|   | 8.013.00-3vmw.510.0.0.799733                                                                                                  | VMware  | 8/2/2012      |
|   |                                                                                                    |         |               |

| esx-tboot         | 5.1.0-0.0.799733               | VMware | 8/2/2012 | • |
|-------------------|--------------------------------|--------|----------|---|
| ata-pata-sil680   | 0.4.8-3vmw.510.0.0.799733      | VMware | 8/2/2012 | • |
| ipmi-ipmi-devintf | 39.1-4vmw.510.0.0.799733       | VMware | 8/2/2012 | • |
| scsi-mptsas       | 4.23.01.00-6vmw.510.0.0.799733 | VMware | 8/2/2012 | • |

### **Step 11** Export the image profile to an ISO file by using the **export-esximageprofile** command. For example:

vSphere PowerCLI> Export-EsxImageProfile -ImageProfile ESXi-N1Kv-bundle -FilePath 'C:\Documents and Settings\Administrator\Desktop\ESXi-N1Kv-bundle.iso' -ExportToIso

## **Upgrading VMware ESXi and the Cisco Nexus 1000V VEM**

Complete the following steps to upgrade the VMware ESXi and the Cisco Nexus 1000V VEM image simultaneously:

- **Step 1** Log in to VMware vSphere client.
- **Step 2** In the vSphere client, click the **Home** icon in the address bar.

### Figure 1 VMware vSphere Client

I

| WIN-4313     | WIN-431 J3A4RF17.sfish.com - vSphere Client |                |                    |                            |                                            |                   |             |                           |  |                                                  |               |
|--------------|---------------------------------------------|----------------|--------------------|----------------------------|--------------------------------------------|-------------------|-------------|---------------------------|--|--------------------------------------------------|---------------|
| File Edit Vi | iew Inventory Administrati                  | ion Plug-ins H | elp                |                            |                                            |                   |             |                           |  |                                                  |               |
|              | 合 Home                                      |                |                    |                            |                                            |                   |             |                           |  | Search Inventory                                 | (             |
| Inventory    |                                             | /              |                    |                            |                                            |                   |             |                           |  |                                                  |               |
| Q            | <b>Marte and Chaters</b>                    | المع<br>We we  | Datastrans and     | Sistemation                |                                            |                   |             |                           |  |                                                  |               |
| 268 61       | 1085 010 00805                              | Templates      | Datastore Clusters | Notificiting               |                                            |                   |             |                           |  |                                                  |               |
| Administrat  | ion                                         | /              |                    |                            |                                            |                   |             |                           |  |                                                  |               |
| 8            | 2                                           | 2              |                    | ₽                          |                                            |                   |             | V3                        |  |                                                  |               |
| Roles        | Sessions                                    | Licensing      | System Logs        | vCenter Server<br>Settings | vCenter Solutions<br>Manager               | Storage Providers | Auto Deploy | vCenter Service<br>Status |  |                                                  |               |
| Manageme     | nt                                          | /              |                    |                            |                                            |                   |             |                           |  |                                                  |               |
| <b>~</b> 3   |                                             | 14             | -                  | R                          | -                                          |                   |             |                           |  |                                                  |               |
| Scheduled T  | lasks Events                                | Maps           | Host Profiles      | VM Storage<br>Profiles     | Customization<br>Specifications<br>Manager |                   |             |                           |  |                                                  |               |
| Solutions a  | nd Applications                             | /              |                    |                            |                                            |                   |             |                           |  |                                                  |               |
| 2            |                                             |                |                    |                            |                                            |                   |             |                           |  |                                                  |               |
| Update Man   | ager                                        |                |                    |                            |                                            |                   |             |                           |  |                                                  |               |
|              |                                             |                |                    |                            |                                            |                   |             |                           |  |                                                  |               |
|              |                                             |                |                    |                            |                                            |                   |             |                           |  |                                                  |               |
|              |                                             |                |                    |                            |                                            |                   |             |                           |  |                                                  |               |
|              |                                             |                |                    |                            |                                            |                   |             |                           |  |                                                  |               |
|              |                                             |                |                    |                            |                                            |                   |             |                           |  |                                                  |               |
|              |                                             |                |                    |                            |                                            |                   |             |                           |  |                                                  |               |
|              |                                             |                |                    |                            |                                            |                   |             |                           |  |                                                  |               |
| ecent Task   | s                                           |                |                    |                            |                                            |                   |             |                           |  | Name, Target or Status contains: •               | Clear         |
| 🚰 Tasks 🕴    | 💇 Alams                                     |                |                    |                            |                                            |                   |             |                           |  | Evaluation Mode: 48 days remaining VSPHERE.LOCAL | Administrator |

- Step 3 Under the Solutions and Applications section, click Update Manager.
- Step 4 Click the ESXi Images tab and then click the Import ESXi Image link.

- **Step 5** In the **Import ESXi Image** dialog box, click **Browse** and navigate to the location of the customized upgrade ISO image.
- **Step 6** Choose the upgrade ISO file (for example, ESXi-N1Kv-bundle) and click **Open**.
- Step 7 Click Next to import the ISO file. In the Security Warning dialog box, click Ignore.
- **Step 8** After the upgrade ISO file is uploaded, click **Next**.
- Step 9 In the Baseline Name and Description section, enter a name and description for the baseline (ISO).
- Step 10 Click Finish. The ISO image is uploaded and listed on the Import ESXi tab.
- Step 11 Click the Baselines and Groups tab and verify whether the new ISO is listed under the Baselines table.
- **Step 12** In the vSphere client, choose **Home > Hosts and Clusters**.
- Step 13 In the left pane, select the target host to upgrade and click the Update Manager tab.
- Step 14 On the Update Manager tab, click Attach.
- Step 15 In the Attached Baseline or Group dialog box, under the Individual Baselines by Type area, expand the Upgrade Baseline option.
- Step 16 Select the customized ISO image (for example, ESXi-N1Kv-bundle) and click Attach.
- Step 17 In the Update Manager tab, click Scan.
- Step 18 In the Confirm Scan dialog box, check the Upgrades check box and click Scan.

<u>Note</u>

The baseline may display as *Non-Compliant* or *Incompatible* after the scan is complete.

Step 19 Under the All Groups and Independent baselines section, select the host and click the Details link to open the Upgrade Details window. Reboot the host if prompted.

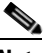

**Note** After the reboot, the Compliance State displays as *Non-Compliant* or *Incompatible*.

- **Step 20** When you are finished viewing the upgrade details, click **Close**.
- Step 21 In the Update Manager tab, click Remediate.
- Step 22 In the Remediate dialog box, click Next.
- Step 23 In the End User License Agreement screen, check the I accept the terms and license agreement check box and click Next.
- Step 24 In the ESXi 5.x Upgrade screen, follow the instructions and click Next.
- Step 25 In the Schedule screen, click Next.
- **Step 26** In the **Host Remediation Options** screen, under the **Maintenance Mode Options** area, check the **Disable any removable media devices connected to the virtual machines on the host** check box, and click **Next**.
- Step 27 In the Cluster Remediation Options screen, click Next.
- **Step 28** In the **Ready to Complete** screen, click **Finish**. The host will go into maintenance mode and reboot.
- Step 29 To check the host versions, click each host in the left pane and confirm that 5.x appears in the top-left corner of the right pane and that the version information matches the *Cisco Nexus 1000V and VMware Compatibility Information*.

## **Verifying the Upgrade**

Complete the following steps to verify whether the combined upgrade procedure succeeded:

**Step 1** Verify the build number on the ESXi host by using the **vmware** command. For example:

# vmware -v -1
VMware ESXi 5.5.0 build- 2068190
VMware ESXi 5.5.0 Update 2

**Step 2** Verify the VEM status by using the **vem status** command. For example:

```
# vem status -v
Package vssnet-esxmn-ga-release
Version 5.2.1.3.1.1.0-2.1.1
Build 1
Date Mon Aug 4 04:56:14 PDT 2014
```

| VEM modules are 2                         | loaded    |            |                  |      |         |  |  |
|-------------------------------------------|-----------|------------|------------------|------|---------|--|--|
| Switch Name                               | Num Ports | Used Ports | Configured Ports | MTU  | Uplinks |  |  |
| vSwitch0                                  | 128       | 4          | 128              | 1500 | vmnic0  |  |  |
| DVS Name                                  | Num Ports | Used Ports | Configured Ports | MTU  | Uplinks |  |  |
| p-1                                       | 1024      | 13         | 1024             | 1500 |         |  |  |
| vmnic7,vmnic6,vmnic3,vmnic2,vmnic1,vmnic0 |           |            |                  |      |         |  |  |
| VEM Agent (vemdpa) is running             |           |            |                  |      |         |  |  |

### **Step 3** Verify the VEM version by using the **vemcmd show version** command. For example:

# vemcmd show version VEM Version: 5.2.1.3.1.1.0-2.1.1 VSM Version: 5.2(1)SV3(1.1) System Version: VMware ESXi 5.5.0 Releasebuild-2068190 ESXi Version Update Level: 2

**Step 4** Verify the VEM module status by using the **show module** command. For example:

| ow modul | le                                                                              |                                                                                                    |                                                                                                    |  |
|----------|---------------------------------------------------------------------------------|----------------------------------------------------------------------------------------------------|----------------------------------------------------------------------------------------------------|--|
| Ports    | Module-Type                                                                     | Model                                                                                                    | Status                                                                                                    |  |
|          |                                                                                 |                                                                                                    |                                                                                                    |  |
| 0        | Virtual Supervisor Module                                                       | Nexus1000V                                                                                                    | active *                                                                                                    |  |
| 0        | Virtual Supervisor Module                                                       | Nexus1000V                                                                                                    | ha-standby                                                                                                    |  |
| 1022     | Virtual Ethernet Module                                                         | NA                                                                                                    | ok                                                                                                    |  |
| 1022     | Virtual Ethernet Module                                                         | NA                                                                                                    | ok                                                                                                    |  |
| Sw       | Hw                                                                              |                                                                                                    |                                                                                                    |  |
|          |                                                                                 |                                                                                                    |                                                                                                    |  |
| 5.2(1    | )SV3(1.1) 0.0                                                                   |                                                                                                    |                                                                                                    |  |
| 5.2(1    | )SV3(1.1) 0.0                                                                   |                                                                                                    |                                                                                                    |  |
| 5.2(1    | )SV3(1.1) VMware ESXi 5.5.0 u                                                   | pdate 2068190 (3.0)                                                                                                    |                                                                                                    |  |
|          | ow modul<br>Ports<br><br>0<br>1022<br>1022<br>Sw<br><br>5.2(1<br>5.2(1<br>5.2(1 | ports       Module-Type         0       Virtual Supervisor Module         0       Virtual Supervisor Module         1022       Virtual Ethernet Module         1022       Virtual Ethernet Module         Sw       Hw | Dow module       Module-Type       Model         Ports       Module-Type       Model         0       Virtual Supervisor Module       Nexus1000V         0       Virtual Supervisor Module       Nexus1000V         1022       Virtual Ethernet Module       NA         1022       Virtual Ethernet Module       NA         Sw       Hw |  |

### **Step 5** Verify that the VEM is installed by using the **esxcli software vib list lgrep cisco** command. For example:

# esxcli software vib list |grep cisco cisco-vem-v170-esx 5.2.1.3.1.1.0-3.2.1 Cisco PartnerSupported 2015-01-21

Cisco and the Cisco logo are trademarks or registered trademarks of Cisco and/or its affiliates in the U.S. and other countries. To view a list of Cisco trademarks, go to this URL: <a href="http://www.cisco.com/go/trademarks">www.cisco.com/go/trademarks</a>. Third-party trademarks mentioned are the property of their respective owners. The use of the word partner does not imply a partnership relationship between Cisco and any other company. (1110R)

Internet Protocol (IP) addresses used in this document are for illustration only. Examples, command display output, and figures are for illustration only. If an actual IP address appears in this document, it is coincidental.

© 2015 Cisco Systems, Inc. All rights reserved.

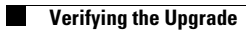